# 使用L3out配置IP SLA功能以跟踪静态路由

# 目录

<u>简先要使背配网配验故</u>相 <u>分决求用景置络置证障关</u> 到信图 基督

# 简介

本文档介绍如何在思科以应用为中心的基础设施(ACI)中配置互联网协议服务级别协议(IPSLA),以 跟踪从一个L3out获知的静态路由,并仅在从第一个L3out可到达子网时通告给另一个L3out。

# 先决条件

## 要求

Cisco 建议您了解以下主题:

- ACI软件版本4.1及更高版本
- •L3out指向外部设备或服务器
- EX和 FX机箱
- 跟踪路由以使用互联网控制消息协议(ICMP)和TCP探测功能(在本示例中使用ICMP探测功能)

**注**意:所有Cisco Nexus第二代交换机都支持ACI映像IP SLA,包括 — EX和 — FX机箱。请 阅读IP SLA的指<u>南和限制。</u>

## 使用的组件

本文档中的信息基于以下软件和硬件版本:

- ACI版本5.2(2f)
- N9K-C93180YC-FX

本文档中的信息都是基于特定实验室环境中的设备编写的。本文档中使用的所有设备最初均采用原 始(默认)配置。如果您的网络处于活动状态,请确保您了解所有命令的潜在影响。

# 背景信息

某些服务器有多个接口(如环回接口),可通过服务器的物理IP地址从ACI访问。在这种情况下 ,您可能需要添加静态路由并向外部通告,但前提是服务器的物理IP可访问。因此,IP SLA跟踪功 能是无法避免的配置,只能通过L3out配置实现这些服务器。此时,网桥域上的静态路由不<u>支持IP</u> <u>SLA跟踪功能</u>。在本文档中,我们将查找使用IP SLA的服务器示例和中转路由配置。

## 配置

- •L3out向服务器和N3K设备。
- 为服务器的物理IP地址配置IP SLA跟踪。
- 在L3out下配置指向服务器的静态路由,该服务器使用IP SLA跟踪并从另一个L3out通告给 N3K。

## 网络图

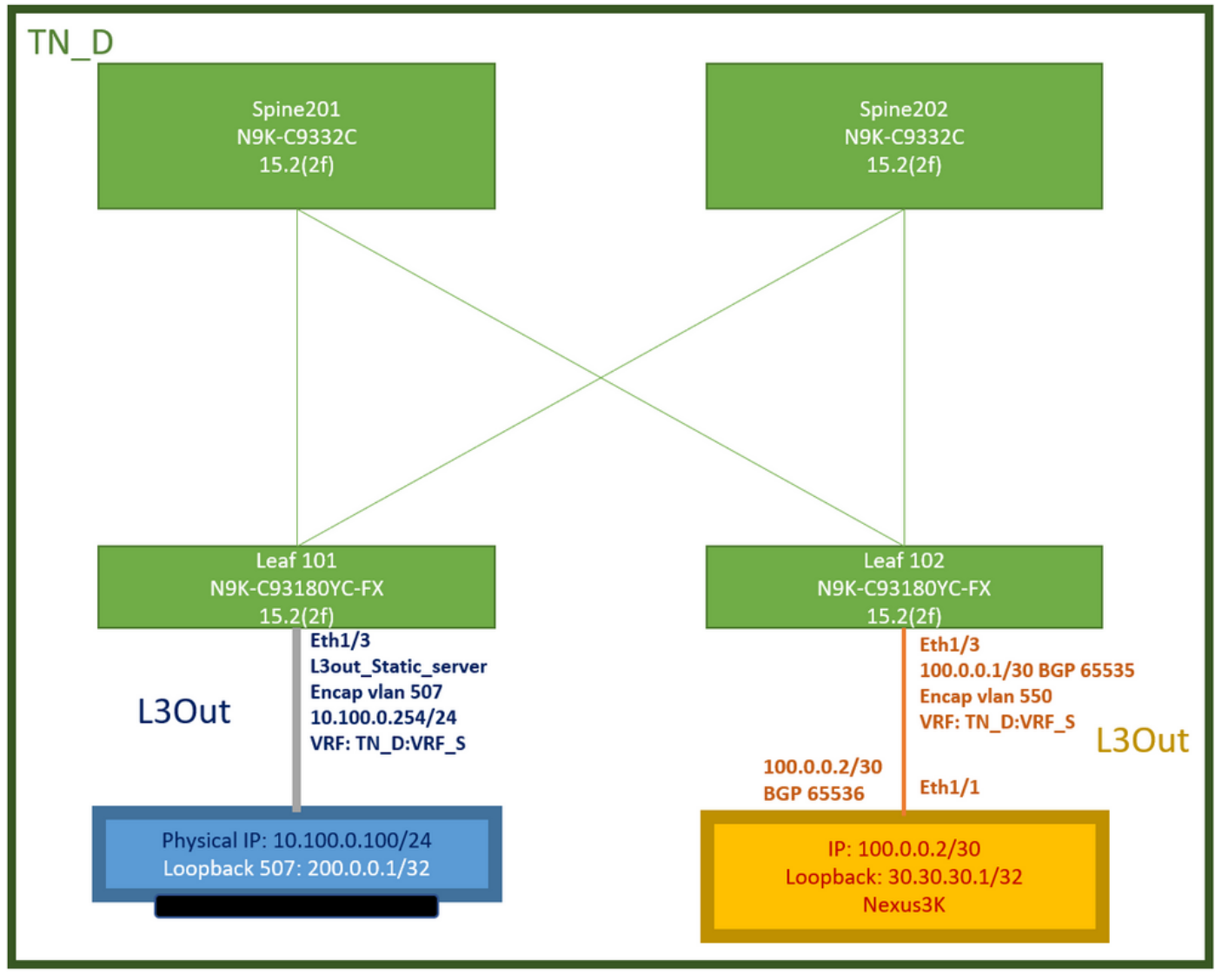

ACI实验拓扑

## 配置

总结步骤:

ACI交换矩阵策略:

- 创建合同(对于本例,是允许使用所有流量的通用默认过滤器,但您可以使用在同一租户中本地 创建的特定过滤器来允许特定流量。在这种情况下,请确保您允许我们用于IP SLA跟踪的协议 )。
- •为服务器10.100.0.100/24(ACI端SVI 550,IP地址为10.100.0.254)创建新的L3out
- 创建IP SLA跟踪策略(IP SLA监控策略、跟踪成员策略、跟踪列表策略)
- •在L3out下向带IP SLA跟踪列表的服务器添加静态路由。
- •为使用BGP的N3K设备创建新的L3out。(EBGP)ACI AS 65535和N3K AS 65536
- •从L3out向N3K导出静态路由。
- 检验配置和连通性。
- 创建合同(在本例中,使用允许所有流量的通用默认过滤器,但是,您可以使用在同一租户中 本地创建的特定过滤器来允许特定流量,但在这种情况下,请确保允许我们用于IP SLA跟踪的 协议)。

| TN_D                     | Contract - Contract | t_L3out     | t_BGP                                  |             |                |         |           |         |               |                    |        | 0.0     |
|--------------------------|---------------------|-------------|----------------------------------------|-------------|----------------|---------|-----------|---------|---------------|--------------------|--------|---------|
| ~ 🗒 tn_d                 |                     |             |                                        |             |                | Summani | Topology  | Deligue | Deer Entition | Contract Exception | Englis | History |
| > 🚍 Application Profiles |                     |             |                                        |             |                | Summary | roboiolly | Poincy  | Peter characa | Comment Exception  | rauna  | motory  |
| > 🖬 Networking           |                     |             |                                        |             |                |         |           |         |               |                    | Ó      | 1 %-    |
| Contracts                | Properties          |             |                                        |             |                |         |           |         |               |                    |        |         |
| V 🚍 Standard             | N                   | ame: Contri | ract_L3out_BGP                         |             |                |         |           |         |               |                    |        | ^       |
| Gontract_L3out_BGP       |                     | las:        |                                        |             |                |         |           |         |               |                    |        |         |
| Taboos                   | Global A            | Mas:        |                                        |             |                |         |           |         |               |                    |        |         |
| > 🖿 Imported             | So                  | ope: VRF    |                                        |             |                |         |           |         |               |                    |        |         |
| > 🚍 Fitters              | QeS C               | tass: Unsp  | pecified 🗸                             |             |                |         |           |         |               |                    |        |         |
| > 🚍 Policies             | Target Dt           | SCP. Unsp   | pecified                               |             |                |         |           |         |               |                    |        |         |
| > 🧮 Services             |                     | Target      | COSCP Marking works cirty if the QoS C | tees in ser |                |         |           |         |               |                    |        |         |
| 🚍 Security (Beta)        | Descrip             | non: sopoi  |                                        |             |                |         |           |         |               |                    |        |         |
|                          | Annotati            |             | Click to add a new annotation          |             |                |         |           |         |               |                    |        |         |
|                          | Subj                | ects:       |                                        |             |                |         |           |         |               |                    |        | = +     |
|                          |                     | - N         | Varne J                                | Alias       | Filters        |         |           |         | Description   |                    |        |         |
|                          |                     | Allo        | tw_Any                                 |             | common/default |         |           |         |               |                    |        |         |
|                          | L                   | _           |                                        |             |                |         |           |         |               |                    |        |         |

创建合同

2.为服务器10.100.0.100/24(ACI端SVI 550,IP地址为10.100.0.254)创建新的L3out。

| TN_D                                              | O L3 Outside - L3out_Static_server           |
|---------------------------------------------------|----------------------------------------------|
| ∨ Щ д_ит д_                                       |                                              |
| > E Application Profiles                          |                                              |
| 🗸 🚞 Networking                                    |                                              |
| > 💳 Bridge Domains                                |                                              |
| > 💳 VRFs                                          |                                              |
| > 💳 L2Outs                                        | Properties                                   |
| L3Outs                                            | Name: L3out_Static_server                    |
| > ① L3out_N3K_BGP                                 | Allas                                        |
| ✓                                                 | Description. Optional                        |
| > 🖬 Logical Node Profiles                         |                                              |
| > 🚞 External EPGs                                 | Annotations: 🕀 Click to add a new annotation |
| > 🚞 Route map for import and export route control | Global Alias:                                |
| > 💳 SR-MPLS VRF L3Outs                            | Provider Label:                              |
| > 💳 Dot1Q Tunnels                                 | enter names separated by comma               |
| ✓                                                 | Target DSCP: Linspecified                    |
| 🗸 💳 Standard                                      |                                              |
| > 😇 Contract_L3out_BGP                            | PIMV6:                                       |
| > 💳 Taboos                                        | Route Control Enforcement: Maport            |
| > 🧮 Imported                                      |                                              |
| 🖿 Filters                                         |                                              |
| > 🧮 Policies                                      | L3 Domain: TN_D_L3Dom                        |
| > 🚍 Services                                      | Route Profile for Interleak: select a value  |
| 🚞 Security (Beta)                                 | Route Profile for Redistribution             |
|                                                   | + Source                                     |
|                                                   | - 30000                                      |
|                                                   |                                              |
|                                                   | Enable BGP/EIGRP/OSPF: BGP OSPF EIGRP        |
|                                                   | Route Control for Dampening:                 |
|                                                   | Address Family Type                          |
|                                                   |                                              |
|                                                   |                                              |
|                                                   |                                              |

## 创建L3out

| TN_D                                          | 00 | Logical Node Profile - L3out_S   | Static_server_nodeProfile           |             |                  |
|-----------------------------------------------|----|----------------------------------|-------------------------------------|-------------|------------------|
| < 2_אז פ_אז ש                                 |    |                                  |                                     |             |                  |
| > E Application Profiles                      |    |                                  |                                     |             |                  |
| V 🖿 Networking                                |    |                                  |                                     |             |                  |
| > 🚞 Bridge Domains                            |    | Properties                       |                                     |             |                  |
| > 🚍 VRFs                                      |    | Nar                              | me: L3out_Static_server_nodeProfile |             |                  |
| > 🔤 L2Outs                                    |    | Descripti                        | tion: optional                      |             |                  |
| V 🖿 L3Outs                                    |    |                                  |                                     |             |                  |
| > 🚯 L3out_N3K_BGP                             |    | A                                | lias:                               |             |                  |
| L3out_Static_server                           |    | Target DS                        | CP: Unspecified                     |             |                  |
| Logical Node Profiles                         |    | Not                              | des:                                |             |                  |
| El3out_Static_server_nodeProfile              |    |                                  | <ul> <li>Node ID</li> </ul>         | Router ID   | Loopback Address |
| > Configured Nodes                            |    |                                  | topology/pod-1/node-101             | 101.101.101 | 101.101.101.101  |
| Logical Interface Profiles                    |    |                                  |                                     |             |                  |
| L3out_Static_server_interfaceProfile          | 1  |                                  |                                     |             |                  |
| V 🚞 External EPGs                             |    |                                  |                                     |             |                  |
| EXT_static_EPG                                |    |                                  |                                     |             |                  |
| Route map for import and export route control |    |                                  |                                     |             |                  |
| > 🚞 SR-MPLS VRF L3Outs                        |    | Create BGP Protocol Pro          | file:                               |             |                  |
| > 🧮 Dot1Q Tunnels                             |    | Create BFD Multihop Protocol Pro | ntie: 🔲                             |             |                  |
| > 🚞 Contracts                                 |    |                                  |                                     |             |                  |
|                                               |    |                                  |                                     |             |                  |

## 将节点连接到L3out

| TN_D                                 | $\bigcirc$ | Logical Interface Profile - | L3out_Static_server_inte | rfaceProfile |                         |                 |                   |                 |                   |          | 0.0         |
|--------------------------------------|------------|-----------------------------|--------------------------|--------------|-------------------------|-----------------|-------------------|-----------------|-------------------|----------|-------------|
| ~ ∰ TN_D                             |            |                             |                          |              |                         |                 |                   |                 | 0.1               |          |             |
| > 🚍 Application Profiles             |            |                             |                          |              |                         |                 |                   |                 | Polic             | Paults   | History     |
| Networking                           |            |                             |                          |              |                         |                 | General Routed S  | ub-Interfaces   | Routed Interfaces | SVI FI   | loating SVI |
| > 🚞 Bridge Domains                   |            | 0.0.0                       |                          |              |                         |                 |                   |                 |                   |          |             |
| > 🧮 VRFs                             |            |                             |                          |              |                         |                 |                   |                 |                   |          | 0 ±         |
| > 🚞 L2Outs                           |            |                             |                          |              |                         |                 |                   |                 |                   |          | 11 +        |
| L3Outs                               |            | - Path                      | Side A IP                | Side B IP    | Secondary IP<br>Address | IP Address      | MAC Address       | MTU (bytes)     | Encap             | Encap Se | cope        |
| > 🙆 L3out_N3K_BGP                    |            | Ded. 101ada 101/ab1/0       |                          |              | Plaareaa                | 10 100 0 054/04 | 00.00.00.00.10.00 | in the solution | den 507           | Land     |             |
| V 🙆 L3out_Static_server              |            | Pod-1/Node-101/e011/3       |                          |              |                         | 10.100.0.259/29 | 00.22.80.76.19.77 | EDEN            | Vian-507          | LOCA     |             |
| Logical Node Profiles                |            |                             |                          |              |                         |                 |                   |                 |                   |          |             |
| El L3out_Static_server_nodeProfile   |            |                             |                          |              |                         |                 |                   |                 |                   |          |             |
| > Configured Nodes                   |            |                             |                          |              |                         |                 |                   |                 |                   |          |             |
| Logical Interface Profiles           |            |                             |                          |              |                         |                 |                   |                 |                   |          |             |
| L3out_Static_server_interfaceProfile | •          |                             |                          |              |                         |                 |                   |                 |                   |          |             |
| V 🚞 External EPGs                    |            |                             |                          |              |                         |                 |                   |                 |                   |          |             |
| EVT and EVO                          |            |                             |                          |              |                         |                 |                   |                 |                   |          |             |

将接口连接到L3out

| TN_D C3                                       | External EPG - I      | EXT_static_EPC                 | 3                     |                      |            |           |           |                     |                    | 0.0         |
|-----------------------------------------------|-----------------------|--------------------------------|-----------------------|----------------------|------------|-----------|-----------|---------------------|--------------------|-------------|
| ~ ₪ עד                                        |                       |                                |                       |                      |            |           |           |                     |                    |             |
| > Carl Application Profiles                   |                       |                                |                       |                      |            |           | Pol       | cy Operational      | Health Fau         | its History |
| Wetworking                                    |                       |                                |                       |                      |            | General   | Contracts | Inherited Contracts | Subject Labels     | EPG Labels  |
| > 🚞 Bridge Domains                            | 0.0.0.0               |                                |                       |                      |            |           |           |                     |                    |             |
| > 🚍 VRFs                                      |                       |                                |                       |                      |            |           |           |                     |                    | 0 ± %.      |
| > 🚍 L2Outs                                    | Properties            |                                |                       |                      |            |           |           |                     |                    |             |
| 🗸 🚞 L3Outs                                    | Nan<br>Alt            | THE: EXI_STADC_EPG             |                       |                      |            |           |           |                     |                    | ^           |
| > 🚯 L3out_N3K_BGP                             | Annotatio             |                                | a nave annatation     |                      |            |           |           |                     |                    |             |
| L3out_Static_server                           | Global Ali            |                                | or a menin annotation |                      |            |           |           |                     |                    |             |
| Logical Node Profiles                         | Deserved              | inter Constituted              |                       |                      |            |           |           |                     |                    |             |
| V E L3out Static server_nodeProfile           | Description           | on: opponal                    |                       |                      |            |           |           |                     |                    |             |
| > Configured Nodes                            |                       |                                |                       |                      |            |           |           |                     |                    |             |
| Logical Interface Profiles                    | pcT.                  | ag: 32771                      |                       |                      |            |           |           |                     |                    |             |
| L3out Static server interfaceProfile          | Contract Exception T  | 90:                            |                       |                      |            |           |           |                     |                    |             |
| V External EPGs                               | Configured VRF Nan    | me: VRF_S                      |                       |                      |            |           |           |                     |                    |             |
| EXT static EPG                                | Resolved VI           | RF: uni/tn-TN_D/cb             | C-VRF_S               |                      |            |           |           |                     |                    |             |
| Route map for import and export route control | QUS Ca                | os. Unspecified                |                       |                      |            |           |           |                     |                    |             |
| SR-MPLS VRF L3Outs                            | Target DSC            | Unspecified                    |                       |                      |            |           |           |                     |                    |             |
| Dot10 Turnels                                 | Configuration Stat    | tus: applied                   |                       |                      |            |           |           |                     |                    |             |
|                                               | Coniguration isso     |                                |                       |                      |            |           |           |                     |                    |             |
|                                               | Preterred Group Memb  | Ser. Excluse                   | Include               |                      |            |           |           |                     |                    |             |
|                                               | Intra Ext-EPG Isolati | ion: (Enforced                 | Unenforced            |                      |            |           |           |                     |                    |             |
| Security (Beta)                               | Subne                 | MSC .                          |                       |                      |            |           |           |                     |                    | 11 +        |
|                                               |                       | <ul> <li>IP Address</li> </ul> |                       | Scope                | Name       | Aggregate | Route     | Control Profile     | Route Summarizatio | on Policy   |
|                                               |                       | 0.0.0.0/0                      |                       | External Subnets for | the Extern |           |           |                     |                    |             |
|                                               |                       |                                |                       |                      |            |           |           |                     |                    | ~           |
|                                               |                       |                                |                       |                      |            |           |           | Show Us             | age Reset          |             |
|                                               |                       |                                |                       |                      |            |           |           |                     |                    |             |

## 配置外部EPG

| TN_D<br>○囲TN_D<br>○ ■ Anotication Deathers                                                                                                    | 090 | External EPG - E        | XT_static_EPG              |              |               |                        |             | P         | Dicy Operational    | Health       | C C<br>Faults History |
|----------------------------------------------------------------------------------------------------|-----|-------------------------|----------------------------|--------------|---------------|------------------------|-------------|-----------|---------------------|--------------|-----------------------|
| V Networking                                                                                                    |     |                         |                            |              |               |                        | General     | Contracts | Inherited Contracts | Subject Labe | s EPG Labels          |
| > The stage comains and the stage of the stage of the sta |     | ♥Healthy 🛞 👽 🔇          |                            |              |               |                        |             |           |                     |              | 0 ± %-                |
| > 🚞 L2Outs                                                                                                    |     | Name                    | <ul> <li>Tenant</li> </ul> | Tenant Alias | Contract Type | Provided /<br>Consumed | QoS Class   | State     | Label               | 5            | iubject Label         |
| L3Outs                                                                                                    |     | Gontract Type: Contract |                            |              |               |                        |             |           |                     |              |                       |
| > 	 L3out_N3K_BGP                                                                                                    |     | Contract_L3out_BGP      | TN_D                       |              | Contract      | Provided               | Unspecified | formed    |                     |              |                       |
| V 📤 L3out_Static_server                                                                                                    |     |                         |                            |              |               |                        |             |           |                     |              |                       |
| V Logical Node Profiles                                                                                                    |     |                         |                            |              |               |                        |             |           |                     |              |                       |
| El Casta and Nation                                                                                                    |     |                         |                            |              |               |                        |             |           |                     |              |                       |
| Contiguited Nodes                                                                                                    |     |                         |                            |              |               |                        |             |           |                     |              |                       |
| L3out_Static_server_interfaceProfile                                                                                                    |     |                         |                            |              |               |                        |             |           |                     |              |                       |
| V 📰 External EPGs                                                                                                    |     |                         |                            |              |               |                        |             |           |                     |              |                       |
| EXT_state_EPG                                                                                                    |     |                         |                            |              |               |                        |             |           |                     |              |                       |
| 将合同附加到L3out                                                                                                    |     |                         |                            |              |               |                        |             |           |                     |              |                       |

3.创建IP SLA跟踪策略(IP SLA监控策略、跟踪成员策略、跟踪列表策略)。

IP SLA监控策略:

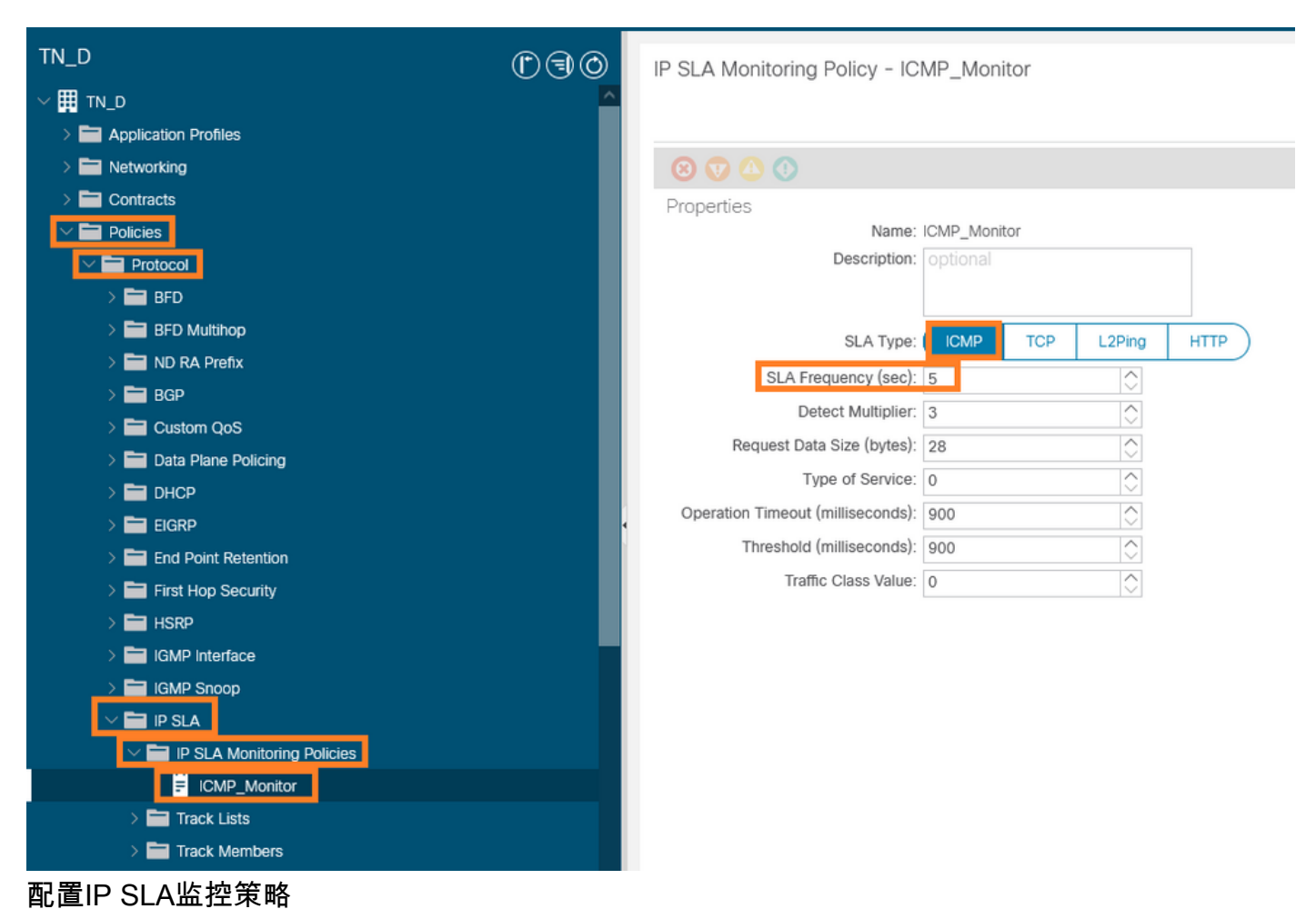

#### IP SLA跟踪成员:

| TN_D                      | 00 | Track Member - Se     | rver_Physi    | cal_IP                  |                  |                      |                                |        |       |        | 00      |
|---------------------------|----|-----------------------|---------------|-------------------------|------------------|----------------------|--------------------------------|--------|-------|--------|---------|
| > ■ d_nt                  | ~  |                       |               |                         |                  |                      |                                | Delieu | Cloba | Foulte |         |
| > 🚞 Application Profiles  | _  |                       |               |                         |                  |                      |                                | Policy | Stats | Faults | History |
| > 🖿 Networking            | _  |                       |               |                         |                  |                      |                                |        |       | 0      | ÷ **-   |
| > Contracts               | _  | Properties            |               |                         |                  |                      |                                |        |       |        |         |
| 🗠 🚍 Policies              | _  |                       | Name:         | Server_Physical_IP      |                  |                      |                                |        |       |        |         |
| V 🚞 Protocol              | _  |                       | Description:  |                         |                  |                      |                                |        |       |        |         |
| > 🧰 BFD                   | _  |                       |               |                         |                  |                      |                                |        |       |        |         |
| > 🧮 BFD Multihop          | _  | Track ID Of Object To | Be Tracked:   | 2000                    |                  |                      |                                |        |       |        |         |
| > 🧮 ND RA Prefix          | _  | Destination IP To     | Be Tracked:   | 10.100.0.100            |                  |                      |                                |        |       |        |         |
| > 🚍 BGP                   | _  | Scope of Tr           | ack Member:   | L3Out - L3out_Static_si | erva 🗢 🚱 🛛       |                      |                                |        |       |        |         |
| > 🚍 Custom QoS            | _  |                       | IPSLA Policy: | ICMP_Monitor            | IVI 🚱 🛛          | Status               | of destination track IP        |        |       |        |         |
| > 🚍 Data Plane Policing   | _  | 1                     | Deployments:  | Node ID                 | Operation Number | <br>Operation Status | Latest Operation Error Message |        |       |        |         |
| > 🚍 DHOP                  |    |                       |               | Pod-1/Node-101          | 2000             | Reachable            | OK                             |        |       |        |         |
| > 🚍 EIGRP                 | 1  |                       |               |                         |                  |                      |                                |        |       |        |         |
| End Point Retention       | _  |                       |               |                         |                  |                      |                                |        |       |        |         |
| > 🧮 First Hop Security    | _  |                       |               |                         |                  |                      |                                |        |       |        |         |
| > 🚍 HSRP                  |    |                       |               |                         |                  |                      |                                |        |       |        |         |
| > 🧮 IGMP Interface        |    |                       |               |                         |                  |                      |                                |        |       |        |         |
| > 🚍 IGMP Snoop            |    |                       |               |                         |                  |                      |                                |        |       |        |         |
| V 🚍 IP SLA                |    |                       |               |                         |                  |                      |                                |        |       |        |         |
| P SLA Monitoring Policies |    |                       |               |                         |                  |                      |                                |        |       |        |         |
| E ICMP_Monitor            |    |                       |               |                         |                  |                      |                                |        |       |        |         |
| > 🚍 Track Lists           |    |                       |               |                         |                  |                      |                                |        |       |        |         |
| Track Members             |    |                       |               |                         |                  |                      |                                |        |       |        |         |
| Server_Physical_IP        |    |                       |               |                         |                  |                      |                                |        |       |        |         |
| 送加10以此协学政                 |    |                       |               |                         |                  |                      |                                |        |       |        |         |

添加IP以监控策略

跟踪列表策略:

| TN_D                             | ۵0  | Track List - Tracking_Server_Physical_IP                                                                                                    |        |          |        | 0.0     |
|----------------------------------|-----|----------------------------------------------------------------------------------------------------|--------|----------|--------|---------|
| ✓ ■ TN_D                         | ~   |                                                                                                    |        | <b>C</b> | F      |         |
| > C Application Profiles         |     |                                                                                                    | Policy | Stats    | Faults | History |
| > 🚍 Networking                   |     |                                                                                                    |        |          | 0      | ± %-    |
| Contracts                        |     | Properties                                                                                                    |        |          |        |         |
| 🖂 🚞 Policies                     |     | Name: Tracking_Server_PhysicaLJP                                                                                                    |        |          |        |         |
| Protocol                         |     | Description: optional                                                                                                    |        |          |        |         |
| > 🚞 efd                          |     |                                                                                                    |        |          |        |         |
| > 🚞 BFD Multihop                 |     | Type of Track List: Threshold percentage                                                                                                    |        |          |        |         |
| > 🥅 ND RA Prefix                 |     | Percentage Up (percentage):   1                                                                                                    |        |          |        |         |
| > 🚞 9GP                          |     | Hereenstage Operation (in a constraint of a constraint of a co |        |          |        |         |
| > 🚞 Custom QoS                   |     | Percentage Lower (percentage). 0 Execution Developments Development (percentage) (percentage) (p |        |          |        |         |
| > 🚞 Data Plane Policing          |     | Track list to track member                                                                                                    |        |          |        | 11 +    |
| > 🚞 DHCP                         |     | reation:<br>Track Member                                                                                                    |        |          |        |         |
| > 🧮 EIGRP                        |     | TN_D/Server_Physical_JP                                                                                                    |        |          |        |         |
| > 🚞 End Point Retention          | _   |                                                                                                    |        |          |        |         |
| > 🚞 First Hop Security           |     |                                                                                                    |        |          |        |         |
| > 🧮 HSRP                         | - 5 |                                                                                                    |        |          |        |         |
| > 🚞 IGMP Interface               |     |                                                                                                    |        |          |        |         |
| > 🚞 IGMP Snoop                   |     |                                                                                                    |        |          |        |         |
| V 🚞 IP SLA                       |     |                                                                                                    |        |          |        |         |
| V III IP SLA Monitoring Policies |     |                                                                                                    |        |          |        |         |
| ICMP_Monitor                     |     |                                                                                                    |        |          |        |         |
| 🖂 🚞 Track Lists                  |     |                                                                                                    |        |          |        |         |
| F Tracking_Server_Physical_IP    |     |                                                                                                    |        |          |        |         |
| Track Members                    |     |                                                                                                    |        |          |        |         |
| Server_Physical_IP               |     |                                                                                                    |        |          |        |         |

### 配置跟踪列表

## 4.在L3out下使用新创建的IP SLA跟踪列表策略配置指向服务器的静态路由。

| cisco APIC                                                 |                                   |                                                        |                               |                                                | admin 🔍      | 00     | 00      |
|------------------------------------------------------------|-----------------------------------|--------------------------------------------------------|-------------------------------|------------------------------------------------|--------------|--------|---------|
| System Tenants Fabric Virtual Networking Admin             | Operations Apps Inte              | grations                                               |                               |                                                |              |        |         |
| ALL LEWANTS   ADD TENARE   TENARE Search, Intelle of Celor | Common   IN_D   comwangz          | SERVERS   edge                                         |                               |                                                |              |        |         |
| ()(1)(0)<br>()(1)(0)                                       | Node Association                  |                                                        |                               |                                                |              |        | 00      |
| > H Application Profiles                                   |                                   |                                                        |                               |                                                | Policy       | Faults | History |
| V 🖿 Networking                                             | 8 0 0 0                           |                                                        |                               |                                                |              | 0      | ± %-    |
| > 🧮 Bridge Domains                                         | Properties                        |                                                        |                               |                                                |              |        |         |
| > 🔤 VRFs                                                   | Node ID<br>Router ID              | t: topology/pod-1/node-101                             |                               |                                                |              |        | ^       |
|                                                            | Use Router ID as Loopback Address |                                                        |                               |                                                |              |        |         |
| > 🚯 L3out_N3K_BGP                                          | Loopback Addresses                | This setting will be ignored if loopback addresses and | e defined in the table below. |                                                |              |        |         |
| V 🔂 L3out_Static_server                                    |                                   | ▲ IP                                                   |                               |                                                |              |        |         |
| Logical Node Profiles                                      |                                   |                                                        |                               | No items have been found.                      |              |        |         |
| ISout_Static_server_nodeProfile                            |                                   |                                                        |                               | Select Actions to create a new item.           |              |        |         |
| Computed rootes F topology/pod-1/node-101                  |                                   |                                                        |                               |                                                |              |        |         |
| > 🚔 Logical Interface Profiles                             | Intersite Loopback Addresses      |                                                        |                               |                                                |              |        | 2 +     |
| > 🚞 External EPGs                                          |                                   | ▲ IP                                                   |                               |                                                |              |        |         |
| Route map for import and export route control              |                                   |                                                        |                               | No items have been found.                      |              |        |         |
| SR-MPLS VIF L30///s      Dot10 Turovit                     |                                   |                                                        |                               | Select Actions to create a new item.           |              |        |         |
| > Contracts                                                |                                   |                                                        |                               |                                                |              |        |         |
| > Policies 15.2(2f)                                        | Static Routes                     |                                                        |                               |                                                |              |        | n +     |
| > Services L3out_S                                         | tatic_server                      | <ul> <li>IP Address</li> </ul>                         | Description                   | Track Policy                                   | Next Hop IP  |        |         |
| Encapy L3Out 10.100/                                       | lan 507<br>0.254/24               | 200.0.0.1/32                                           |                               | TN_D/Tracking_Server_Physical_IP               | 10.100.0.100 |        |         |
| VRF: TN                                                    | _D:VRF_S                          |                                                        | Static route added with IP S  | LA Track which tracking physical IP of server. |              |        |         |
|                                                            |                                   |                                                        |                               |                                                |              |        | ý.      |
| Physical IP: 10.100.0.10<br>Loopback 507: 200.0.0          | .1/32                             |                                                        |                               |                                                |              |        |         |
|                                                            |                                   |                                                        |                               |                                                | Show Usage R |        |         |

在L3out下配置静态路由

5.为使用边界网关协议(BGP)的N3K设备创建新的L3out。(EBGP)ACI AS 65535和N3K AS 65536。

| TN_D                                          | S () () () L3 Outside - L3out_N3K_BGP        |
|-----------------------------------------------|----------------------------------------------|
| ע_אד                                          |                                              |
| > Application Profiles                        |                                              |
| V 🚞 Networking                                |                                              |
| > 🚞 Bridge Domains                            |                                              |
| > 🚞 VRFs                                      |                                              |
| > 🚞 L2Outs                                    | Properties                                   |
| 🗸 🚍 L3Outs                                    | Name: L3out_N3K_BGP                          |
| ✓                                             | Alida.                                       |
| V 🖿 Logical Node Profiles                     | Description: Optional                        |
| ✓                                             |                                              |
| > 🧮 Configured Nodes                          | Annotations: 🜐 Click to add a new annotation |
| 🗸 🚞 Logical Interface Profiles                | Global Alias:                                |
| V 🗧 L3out_N3K_BGP_interfaceProfile            | Provider Label:                              |
| BGP Peer 100.0.0.2- Node-102/1/3              | Consumer Label: select an option             |
| ✓                                             | Target DSCP: Unspecified                     |
| EXT_N3K_BGP_EPG                               |                                              |
| Route map for import and export route control | PIMv6:                                       |
| > 🚯 L3out_Static_server                       | Route Control Enforcement: Margorit          |
| > 🚞 SR-MPLS VRF L3Outs                        |                                              |
| > 🚞 Dot1Q Tunnels                             | Resolved VRF: TN D/VRF S                     |
| > 🚍 Contracts                                 | L3 Domain: TN D L3Dom                        |
| > 🧮 Policies                                  | Route Profile for Interleak: select a value  |
| > 💳 Services                                  | Route Profile for Redistribution:            |
| 🔚 Security (Beta)                             | ▲ Source                                     |
| > C+ Quick Start                              |                                              |
|                                               |                                              |
|                                               |                                              |
|                                               |                                              |
|                                               | Enable BGP/EIGRP/OSPF 🗹 BGP                  |
|                                               | Route Control for Dampening:                 |
|                                               | ▲ Address Family Type                        |
|                                               |                                              |

## 配置BGP协议

| TN_D (C) (C) (C) (C) (C) (C) (C) (C) (C) (C)                                                                                                    | Logical Node Profile - L3out_B    | 3P_nodeProfile               |                 |                       |
|----------------------------------------------------------------------------------------------------|-----------------------------------|------------------------------|-----------------|-----------------------|
| ~ 開 ™.0                                                                                                    |                                   |                              |                 |                       |
| > 🔤 Application Profiles                                                                                                    |                                   |                              |                 |                       |
| V 🚞 Natworking                                                                                                    |                                   |                              |                 |                       |
| > 🔤 Bridge Domains                                                                                                    | Properties                        |                              |                 |                       |
| > 🖿 VRFs                                                                                                    | Nam                               | e: L3out_BGP_nodeProfile     |                 |                       |
| > 🖴 120m                                                                                                    | Descriptio                        | <ul> <li>optional</li> </ul> |                 |                       |
| V 🔜 LSOUS                                                                                                    |                                   |                              |                 |                       |
| V 🙆 Lävut, Nälk, BBP                                                                                                    | Ala                               | K                            |                 |                       |
| Logical Node Profiles                                                                                                    | Target DSC                        | E Unspecified                |                 |                       |
| V 🗧 L3out_BGP_node/hote                                                                                                    | Node                              | K                            |                 |                       |
| > 🔛 Configured Nodes                                                                                                    |                                   | - Note D                     | RouterD         | Loopback Address      |
| Logical Interface Profiles                                                                                                    |                                   | topologu/pod=1/node=102      | 102.102.102.102 | 102.102.102.102       |
| I.Sout_NIK_BGP_interfaceProfile                                                                                                    |                                   |                              |                 |                       |
| BSP Peer 100.0.0.2 - Node-102/1/2                                                                                                    |                                   |                              |                 |                       |
| El Deensi EPCo     El Deensi EPCo     El De |                                   |                              |                 |                       |
| EXT_NOK_BOP_EPG                                                                                                    |                                   |                              |                 |                       |
| E Route map for import and export route control                                                                                                    |                                   |                              |                 |                       |
| > 📤 L3out_Static_server                                                                                                    | BGP Peer Connectivit              |                              |                 |                       |
| > 🔤 SR-MPLS VIF LODUS                                                                                                    |                                   | Peer IP Address              | Peer Controls   | Interface             |
| > 🔤 Dot1Q Turnets                                                                                                    |                                   | 100.0.0.2                    |                 | Pod-1/Node-102/eth1/3 |
| > Contracts                                                                                                    |                                   |                              |                 |                       |
| > Poécies                                                                                                    |                                   |                              |                 |                       |
| > Services                                                                                                    |                                   |                              |                 |                       |
| E Security (Bana)                                                                                                    |                                   |                              |                 |                       |
| > O quecsuit                                                                                                    |                                   | _                            |                 |                       |
|                                                                                                    | Create BGP Protocol Profil        |                              |                 |                       |
|                                                                                                    | Greate Gro Matthop Protocol Prote | - U                          |                 |                       |

BGP对等配置文件

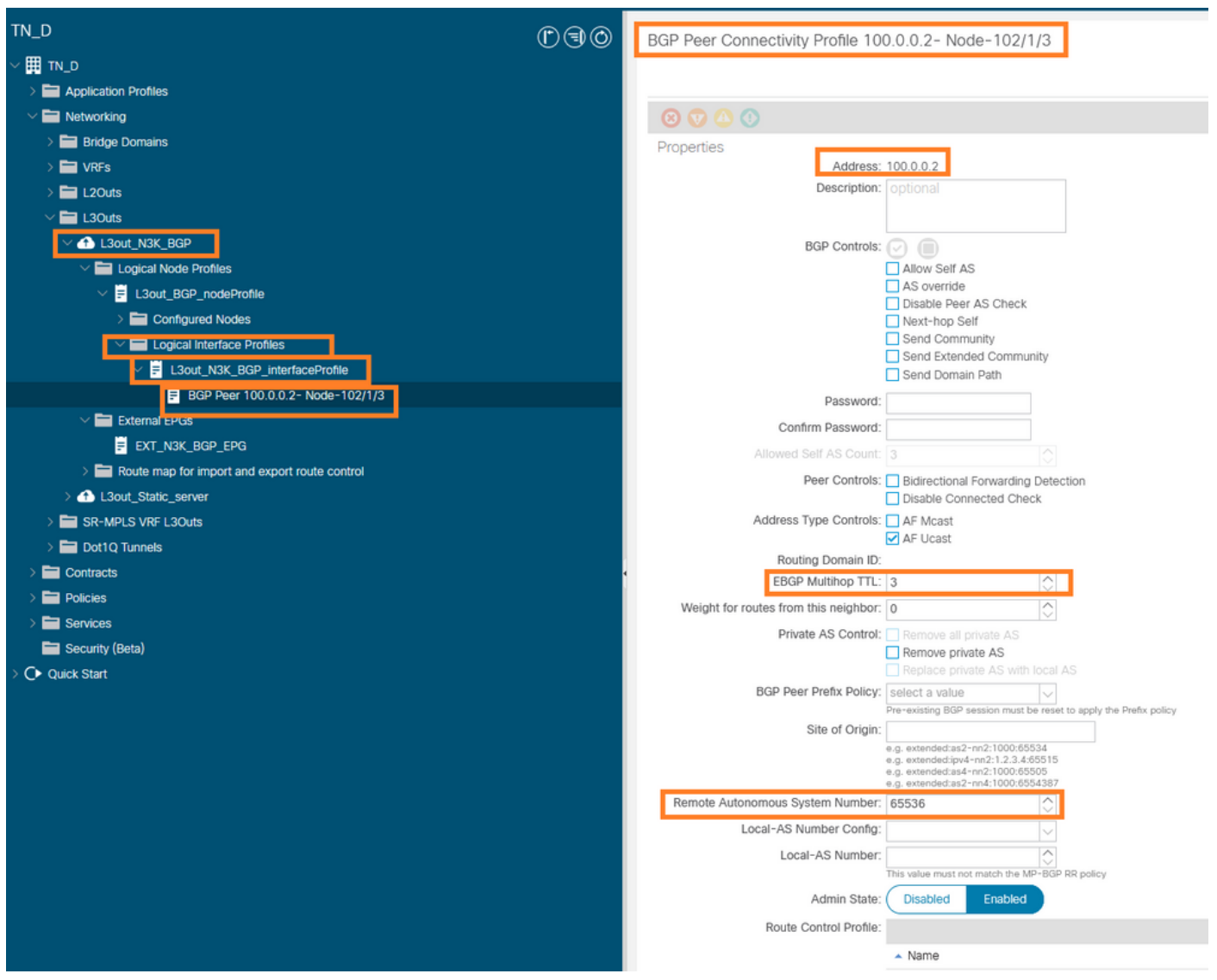

#### 配置BGP对等策略

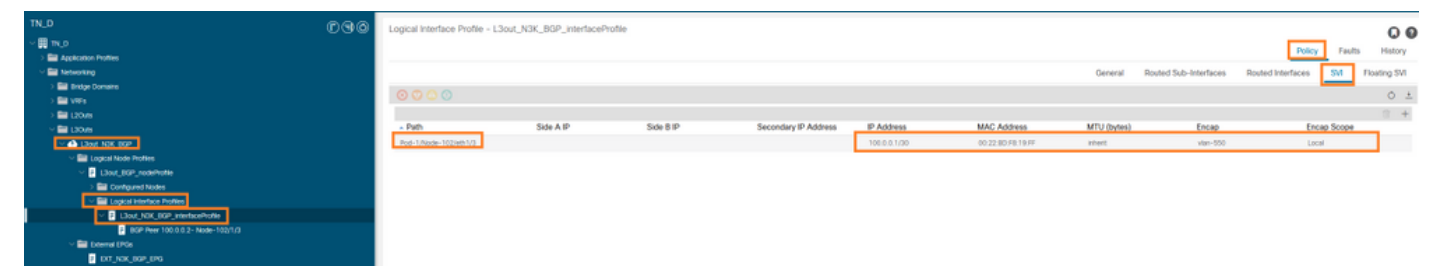

在L3out下配置逻辑接口配置文件

| cisco de los                                                                                                    |                       |
|----------------------------------------------------------------------------------------------------|-----------------------|
| System Texands Fabric Visual Networking Admin Operations Apps Integrations                                                                                                    |                       |
| ALTENANTS   Add Tenant   Tenant Search Ione a calco                                                                                                    |                       |
| INLD (D) (G) (G) C Exemple FOR A DEC NOX INDE FOR                                                                                                    | 0.0                   |
|                                                                                                    | 00                    |
| > 🔝 Application Putters                                                                                                    | im Paults History     |
| 🗸 🖬 Instructing 🛛 🔤 General Contracts Inherited Contracts Sub                                                                                                    | ect Labels EPG Labels |
|                                                                                                    | 0 1 %-                |
|                                                                                                    | V = 111               |
| Example 2010 Name Dit Jok (49-100                                                                                                    | ^                     |
| Alar                                                                                                    |                       |
| Conceptibility     Conceptibility     Concepti        |                       |
| Control Control Contro   |                       |
| 3 Contrares Note: Decorption: Optional                                                                                                    |                       |
| <ul> <li>Bit Logical Interface Partice</li> </ul>                                                                                                    |                       |
| <ul> <li>Elsor,NC,DRP,methodestete</li> <li>pchgr:1038</li> </ul>                                                                                                    |                       |
| BOP Peer too 5.0.2 - Muer-100/1/3     Context Exception Tag.                                                                                                    |                       |
| Conducative We have Weight and table and table and         |                       |
| tot jac, dog, pto     dold kii: Unpached                                                                                                    |                       |
| > 📾 Rode may for import and report rode control Early EDGCP, Unsecutive U                                                                                                    |                       |
| > 🕹 Libor, thing, server Comparation Status applied                                                                                                    |                       |
| > 🔤 SR-MHLS VIE LOOMs Configuration Issues:                                                                                                    |                       |
| Det Det Data for the second data for the second data for the secon   |                       |
| I in briefs United I in the Drift Distance United I United I United I                                                                                                    |                       |
| A lat Paced                                                                                                    | 2.4                   |
| a Pladeos aproperta da esta a seconda da esta a seconda da esta<br>Seconda da esta a seconda da esta a seconda esta a seconda da esta a seconda da esta a seconda da esta a seconda da esta a seconda da esta a seconda da esta<br>Seconda da esta a seconda da esta a seconda esta a seconda da esta a seconda da esta a seconda da esta a seconda da esta a seconda da esta a seconda da esta a seconda da esta a seconda da esta a seconda da esta a seconda da esta a seconda da esta a seconda da esta a seconda da esta a seconda de esta a seconda da esta a seconda da esta a seconda da esta a seconda da esta a seconda da esta a seconda da esta a second | on Policy             |
| C Dask Start 00.0.00 Detamal Supress for the Detamal (PG                                                                                                    |                       |
| 100.0 1/32 Garde Fault Carter Suber                                                                                                    |                       |
|                                                                                                    |                       |
|                                                                                                    |                       |
|                                                                                                    |                       |

#### 传输L3out中的外部EPG导出子网

| TN_D                              | 000 | External EPG - EXT_N3     | K_BGP_EPG                  |              |               |                     |             |         |                               |
|-----------------------------------|-----|---------------------------|----------------------------|--------------|---------------|---------------------|-------------|---------|-------------------------------|
| ✓ ∰ T\_D                          |     |                           |                            |              |               |                     |             |         | Policy Operational            |
| > 🖬 Appelation Homes              |     |                           |                            |              |               |                     |             | General | Contracts Inherited Contracts |
| > 🔤 Bridge Domains                |     | THEATTY 🗿 🕐 🙆 🕐           |                            |              |               |                     |             |         |                               |
| > = ves                           |     | Name                      | <ul> <li>Tenant</li> </ul> | Tenant Alias | Contract Type | Provided / Consumed | QoS Class   | State   | Label                         |
| V 🚞 130/8                         |     | G Contract Type: Contract |                            |              |               |                     |             |         |                               |
| V 🙆 LBoxt_NBK_BBP                 |     | Contract_L3out_BGP        | TN_D                       |              | Contract      | Consumed            | Unspecified | formed  |                               |
| Logical Node Profiles             |     |                           |                            |              |               |                     |             |         |                               |
| V B L3out_BOP_nodeProfile         |     |                           |                            |              |               |                     |             |         |                               |
| > 🧰 Configured Nodes              |     |                           |                            |              |               |                     |             |         |                               |
| English Interface Profiles        |     |                           |                            |              |               |                     |             |         |                               |
| Elout_NIK_BOP_intertaceProfile    |     |                           |                            |              |               |                     |             |         |                               |
| BOP Peer 100.0.0.2 - Node-102/1/3 |     |                           |                            |              |               |                     |             |         |                               |
| V D Dyternol FD/Is                |     |                           |                            |              |               |                     |             |         |                               |

将合同附加到外部EPG

#### 6.从L3out向N3K导出静态路由。

switchname N3K feature bgp feature interface-vlan interface Vlan550 no shutdown vrf member BGP\_L3out ip address 100.0.2/30 interface loopback200 vrf member BGP\_L3out ip address 30.30.30.1/32 interface Ethernet1/1 switchport mode trunk router bgp 65536 address-family ipv4 unicast neighbor 100.0.0.1 vrf BGP\_L3out router-id 3.3.3.3 address-family ipv4 unicast network 30.30.30.1/32 neighbor 100.0.0.1 remote-as 65535 update-source Vlan550 address-family ipv4 unicast

# 验证

使用本部分可确认配置能否正常运行。

#### Nexus3K。

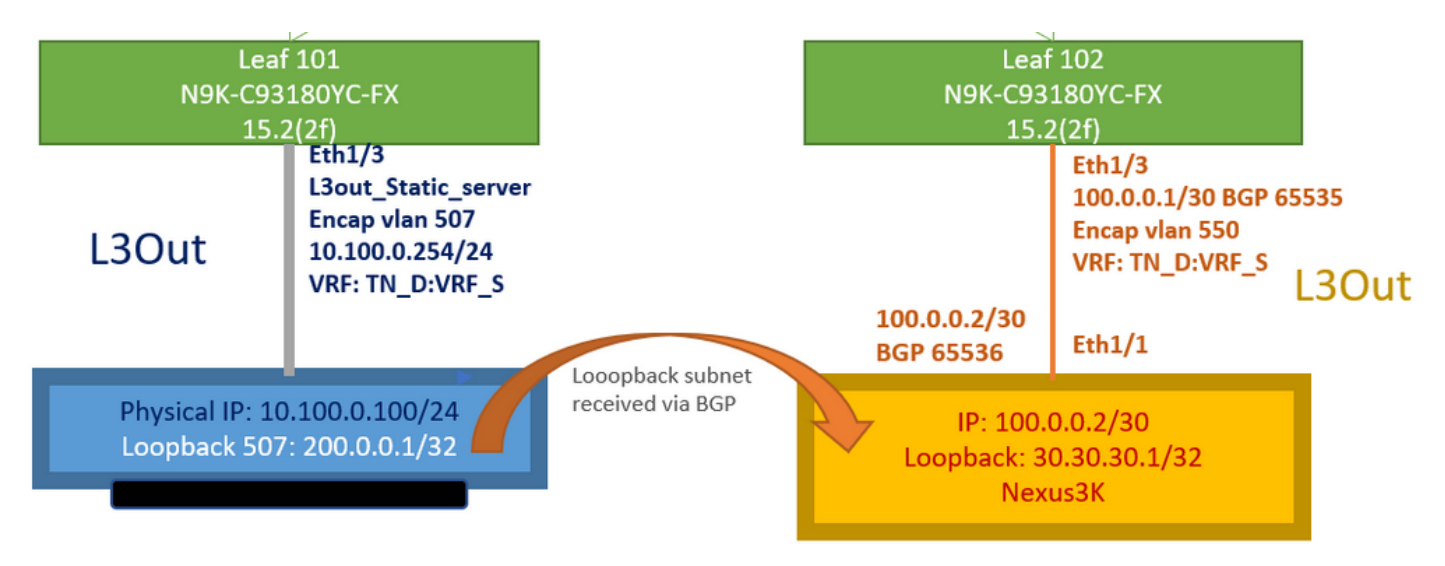

中转路由通告由拓扑解释

#### N3K# routing vrf BGP\_L3out

N3K%BGP\_L3out# show ip route IP Route Table for VRF "BGP\_L3out" '\*' denotes best ucast next-hop '\*\*' denotes best mcast next-hop '[x/y]' denotes [preference/metric] '%' in via output denotes VRF 30.30.30.1/32, ubest/mbest: 2/0, attached \*via 30.30.30.1, Lo200, [0/0], 02:35:27, local \*via 30.30.30.1, Lo200, [0/0], 02:35:27, direct 100.0.0/30, ubest/mbest: 1/0, attached \*via 100.0.0.2, Vlan550, [0/0], 05:52:18, direct 100.0.0.2/32, ubest/mbest: 1/0, attached \*via 100.0.0.2, Vlan550, [0/0], 05:52:18, local 200.0.0.1/32, ubest/mbest: 1/0 \*via 100.0.0.1, [20/0], 02:32:36, bgp-65536, external, tag 65535

源地址为N3K环回地址时,可以访问服务器环回。

#### N3K

interface loopback200
vrf member BGP\_L3out
ip address 30.30.30.1/32

#### N3K# ping 200.0.0.1 vrf BGP\_L3out source 30.30.30.1

PING 200.0.0.1 (200.0.0.1): 56 data bytes 64 bytes from 200.0.0.1: icmp\_seq=0 ttl=252 time=0.94 ms 64 bytes from 200.0.0.1: icmp\_seq=1 ttl=252 time=0.729 ms 64 bytes from 200.0.0.1: icmp\_seq=2 ttl=252 time=0.658 ms 64 bytes from 200.0.0.1: icmp\_seq=3 ttl=252 time=0.706 ms 64 bytes from 200.0.0.1: icmp\_seq=4 ttl=252 time=0.655 ms --- 200.0.0.1 ping statistics ---5 packets transmitted, 5 packets received, 0.00% packet loss round-trip min/avg/max = 0.655/0.737/0.94 ms

#### ACI枝叶102路由表(具有面向Nexus 3K的L3out)。

#### Leaf102# show ip route vrf TN\_D:VRF\_S

IP Route Table for VRF "TN\_D:VRF\_S"
'\*' denotes best ucast next-hop
'\*\*' denotes best mcast next-hop
'[x/y]' denotes [preference/metric]
'%' in via output denotes VRF
10.100.0.0/24, ubest/mbest: 1/0
 \*via 10.0.96.64%overlay-1, [200/0], 02:56:36, bgp-65535, internal, tag 65535
30.30.1/32, ubest/mbest: 1/0

of N3K.
 \*via 100.0.0.2%TN\_D:VRF\_S, [20/0], 02:44:34, bgp-65535, external, tag 65536
100.0.0/30, ubest/mbest: 1/0, attached, direct
 \*via 100.0.0.1, vlan19, [0/0], 05:09:37, direct
100.0.0.1/32, ubest/mbest: 1/0, attached
 \*via 100.0.0.1, vlan19, [0/0], 05:09:37, local, local
101.101.101.101/32, ubest/mbest: 1/0
 \*via 10.0.96.64%overlay-1, [1/0], 02:56:36, bgp-65535, internal, tag 65535
102.102.102.102.102,102, lo5, [0/0], 16:49:13, local, local
 \*via 102.102.102.102, lo5, [0/0], 16:49:13, direct
200.0.0.1/32, ubest/mbest: 1/0
 \*via 10.0.96.64%overlay-1, [1/0], 02:42:15, bgp-65535, internal, tag 65535

枝叶101 IP SLA配置验证(从CLI)。

#### Leaf101# show ip sla configuration IP SLAs Infrastructure Engine-III Entry number: 2000 Owner: owner-icmp-echo-dme Taq: Operation timeout (milliseconds): 900 Type of operation to perform: icmp-echo Target address/Source address: 10.100.0.100/0.0.0.0 Traffic-Class parameter: 0x0 Type Of Service parameter: 0x0 Request size (ARR data portion): 28 Verify data: No Vrf Name: TN\_D:VRF\_S Schedule: Operation frequency (seconds): 5 (not considered if randomly scheduled) Next Scheduled Start Time: Start Time already passed Group Scheduled : FALSE Randomly Scheduled : FALSE Life (seconds): Forever Entry Ageout (seconds): 3600 Recurring (Starting Everyday): FALSE Status of entry (SNMP RowStatus): Active Threshold (milliseconds): 900 Distribution Statistics: Number of statistic hours kept: 2 Number of statistic distribution buckets kept: 1 Statistic distribution interval (milliseconds): 20 History Statistics: Number of history Lives kept: 0 Number of history Buckets kept: 15 History Filter Type: None

#### Leaf101# show track brief

| TrackId | Туре   | Instance | Parameter    | State | Last Change                   |
|---------|--------|----------|--------------|-------|-------------------------------|
| 4       | IP SLA | 2000     | reachability | up    | 2021-09-16T18:08:42.364+00:00 |
| 3       | List   |          | percentage   | up    | 2021-09-16T18:08:42.365+00:00 |

#### Leaf101# show track

```
Route prefix 200.0.0.1/32

Track 2

IP SLA 2000

reachability is up

6 changes, last change 2021-09-16T00:01:50.338+00:00

Tracked by:

Track List 1
```

#### 使用托管对象查询(Moquery)命令进行验证:

apic1# moquery -c fvIPSLAMonitoringPol -f 'fv.IPSLAMonitoringPol.name=="ICMP\_Monitor"'
Total Objects shown: 1

| # fv.IPSLAMonitoringPol |   |                                             |  |  |  |  |
|-------------------------|---|---------------------------------------------|--|--|--|--|
| name                    | : | ICMP_Monitor                                |  |  |  |  |
| annotation              | : |                                             |  |  |  |  |
| childAction             | : |                                             |  |  |  |  |
| descr                   | : |                                             |  |  |  |  |
| dn                      | : | uni/tn-TN_D/ipslaMonitoringPol-ICMP_Monitor |  |  |  |  |
| extMngdBy               | : |                                             |  |  |  |  |
| httpMethod              | : | get                                         |  |  |  |  |
| httpUri                 | : | /                                           |  |  |  |  |
| httpVersion             | : | HTTP10                                      |  |  |  |  |
| ipv4Tos                 | : | 0                                           |  |  |  |  |
| ipv6TrfClass            | : | 0                                           |  |  |  |  |
| lcOwn                   | : | local                                       |  |  |  |  |
| modTs                   | : | 2021-09-15T21:18:48.195+00:00               |  |  |  |  |
| monPolDn                | : | uni/tn-common/monepg-default                |  |  |  |  |
| nameAlias               | : |                                             |  |  |  |  |
| ownerKey                | : |                                             |  |  |  |  |
| ownerTag                | : |                                             |  |  |  |  |
| reqDataSize             | : | 28                                          |  |  |  |  |
| rn                      | : | ipslaMonitoringPol-ICMP_Monitor             |  |  |  |  |
| slaDetectMultiplier     | : | 3                                           |  |  |  |  |
| slaFrequency            | : | 5                                           |  |  |  |  |
| slaPort                 | : | 0                                           |  |  |  |  |
| slaType                 | : | icmp                                        |  |  |  |  |
| status                  | : |                                             |  |  |  |  |
| threshold               | : | 900                                         |  |  |  |  |
| timeout                 | : | 900                                         |  |  |  |  |
| uid                     | : | 15374                                       |  |  |  |  |
| userdom                 | : | :all:                                       |  |  |  |  |

# apic1# moquery -c fvTrackMember -f 'fv.TrackMember.name=="Server\_Physical\_IP"' Total Objects shown: 1

# fv.TrackMember : Server\_Physical\_IP name annotation : childAction : descr : dn : uni/tn-TN\_D/trackmember-Server\_Physical\_IP dstIpAddr : 10.100.0.100 extMngdBy : : 2000 id id: 2000lcOwn: localmodTs: 2021-09-15T21:16:22.992+00:00monPolDn: uni/tn-common/monepg-default nameAlias : : ownerKey : ownerTag

rn : trackmember-Server\_Physical\_IP
scopeDn : uni/tn-TN\_D/out-L3out\_Static\_server
status :
uid : 15374
userdom : :all:

apic1# moquery -c fvTrackList -f 'fv.TrackList.name=="Tracking\_Server\_Physical\_IP"'
Total Objects shown: 1

| <pre># fv.TrackList</pre> |   |                                                   |
|---------------------------|---|---------------------------------------------------|
| name                      | : | Tracking_Server_Physical_IP                       |
| annotation                | : |                                                   |
| childAction               | : |                                                   |
| descr                     | : |                                                   |
| dn                        | : | uni/tn-TN_D/tracklist-Tracking_Server_Physical_IP |
| extMngdBy                 | : |                                                   |
| lcOwn                     | : | local                                             |
| modTs                     | : | 2021-09-15T07:41:15.958+00:00                     |
| monPolDn                  | : | uni/tn-common/monepg-default                      |
| nameAlias                 | : |                                                   |
| ownerKey                  | : |                                                   |
| ownerTag                  | : |                                                   |
| percentageDown            | : | 0                                                 |
| percentageUp              | : | 1                                                 |
| rn                        | : | tracklist-Tracking_Server_Physical_IP             |
| status                    | : |                                                   |
| type                      | : | percentage                                        |
| uid                       | : | 15374                                             |
| userdom                   | : | :all:                                             |
| weightDown                | : | 0                                                 |
| weightUp                  | : | 1                                                 |

# 故障排除

目前没有针对此配置的故障排除信息。

如果链路断开或物理IP地址无法到达,ACI IP SLA在配置的阈值达到后显示目标IP"超时"。

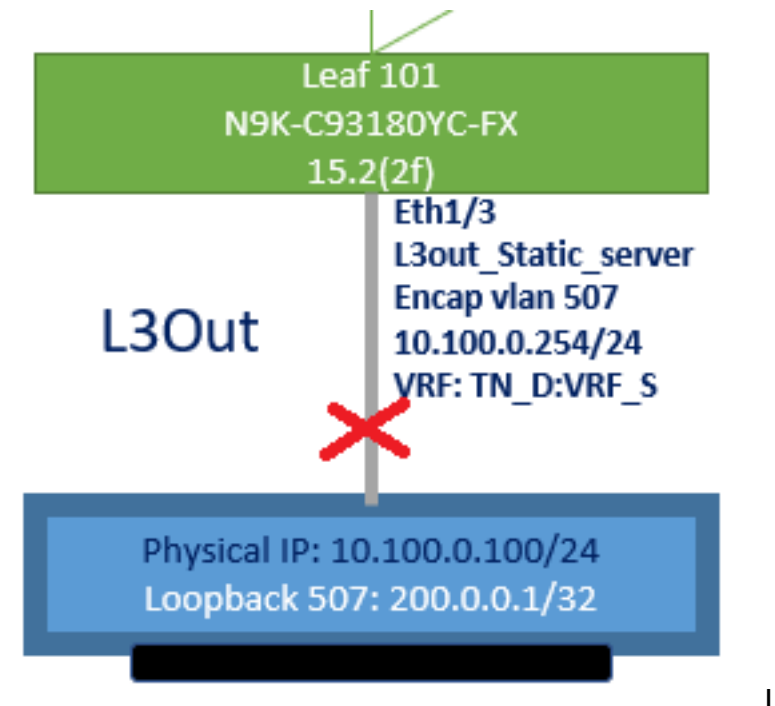

L3out接口关闭

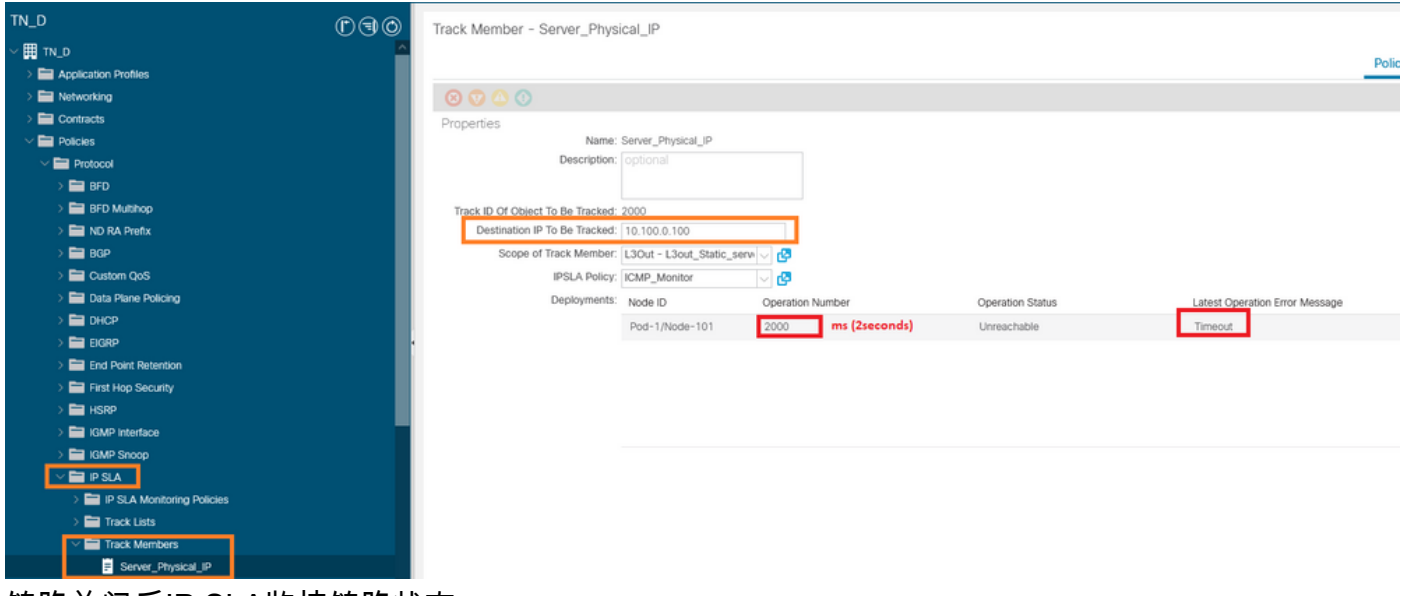

链路关闭后IP SLA监控链路状态

枝叶101 CLI验证(您可以看到"上次操作返回代码"的超时)。

#### Leaf101# show ip sla statistics

IPSLAs Latest Operation Statistics IPSLA operation id: 2000 Latest RTT: NoConnection/Busy/Timeout Latest operation start time: 23:54:30 UTC Wed Sep 15 2021 Latest operation return code: Timeout Number of successes: 658 Number of failures: 61 Operation time to live: forever

#### 一旦服务器可达,它就会显示状态OK。

| TN_D () () () () () () () () () () () () () | Track Member - Server_Phys        | IP                         |                  |                                |        |       |
|---------------------------------------------|-----------------------------------|----------------------------|------------------|--------------------------------|--------|-------|
|                                             |                                   |                            |                  |                                | Policy | Stats |
| > The Networking                            | 8 7 4 0                           |                            |                  |                                |        |       |
| > 🖬 Contracts                               | Properties                        |                            |                  |                                |        |       |
| V 🖿 Policies                                | Name:                             | r_Physical_IP              |                  |                                |        |       |
| V 🖬 Protocol                                | Description:                      |                            |                  |                                |        |       |
| > 🖬 BFD                                     |                                   |                            |                  |                                |        |       |
| > 🖬 BFD Multihop                            | Track ID Of Object To Be Tracked: |                            |                  |                                |        |       |
| > 🖬 ND RA Prefix                            | Destination IP To Be Tracked:     | 00.0.100                   |                  |                                |        |       |
| > 🖬 BGP                                     | Scope of Track Member:            | ut - L3out_Static_serv 🗸 🛃 |                  |                                |        |       |
| > Custom QoS                                | IPSLA Policy:                     | P_Monitor 🗸 🕼              |                  |                                |        |       |
| > 🔤 Data Plane Policing                     | Deployments:                      | le ID Operation Number     | Operation Status | Latest Operation Error Message |        |       |
|                                             |                                   | d-1/Node-101 2000          | Reachable        | OK                             |        |       |
| > 🚍 EIGRP                                   | •                                 |                            |                  |                                |        |       |
| End Point Retention                         |                                   |                            |                  |                                |        |       |
| > Erist Hop Security                        |                                   |                            |                  |                                |        |       |
| > 🖬 HSRP                                    |                                   |                            |                  |                                |        |       |
| > 🖬 IGMP Interface                          |                                   |                            |                  |                                |        |       |
| > 🧮 IGMP Snoop                              |                                   |                            |                  |                                |        |       |
| V 🖿 IP SLA                                  |                                   |                            |                  |                                |        |       |
| > 📰 IP SLA Monitoring Policies              |                                   |                            |                  |                                |        |       |
| > 🔚 Track Lists                             |                                   |                            |                  |                                |        |       |
| V 🔚 Track Members                           |                                   |                            |                  |                                |        |       |
| Server_Physical_IP                          |                                   |                            |                  |                                |        |       |

·链路启动后IP SLA监控器状态

#### Leaf101# show ip sla statistics

IPSLAs Latest Operation Statistics IPSLA operation id: 2000 Latest RTT: 1 milliseconds Latest operation start time: 00:03:15 UTC Thu Sep 16 2021 Latest operation return code: OK Number of successes: 18 Number of failures: 86 Operation time to live: forever

# 相关信息

- <u>思科APIC第3层网络配置指南,版本5.2(x)</u>
- <u>技术支持和文档 Cisco Systems</u>